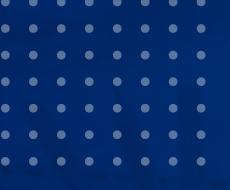

## Paso a paso colaboración en Instagram

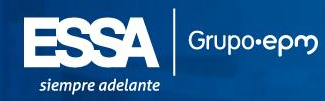

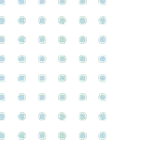

### **Instagram collabs**

Esta función de Instagram permite hacer publicaciones en conjunto, logrando que el post se vea en los dos perfiles.

**Ventajas:** Las publicaciones hechas en colaboración se muestran en el feed de ambos creadores, por lo tanto, al mostrarse a los seguidores de las dos cuentas generará un mayor alcance, visualizaciones, likes y comentarios.

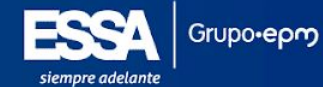

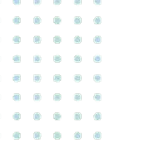

1 Entra a Instagram y da clic en el botón de + para publicar

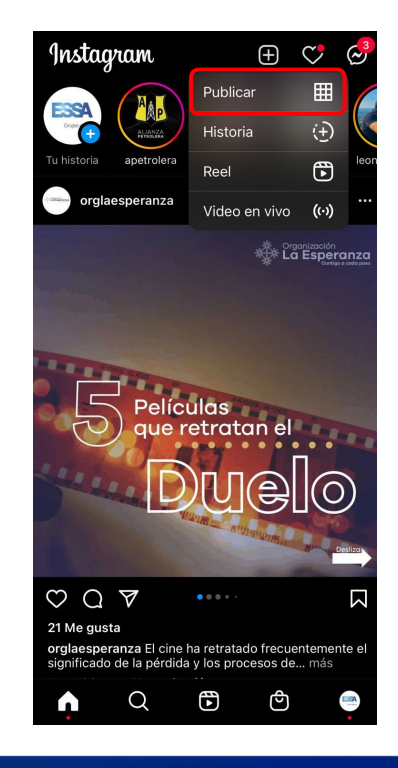

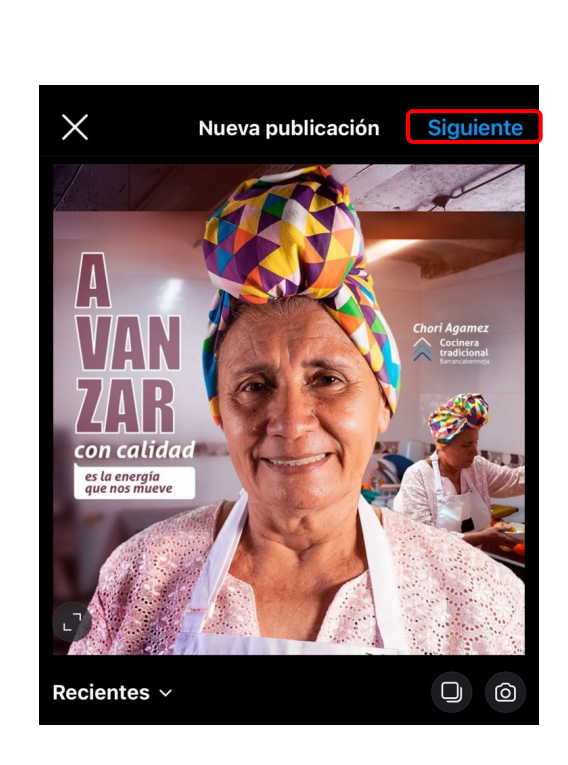

2

Selecciona la foto o video que vas a publicar y dale siguiente

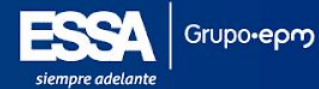

• • • • • •

3

| <                                 | Nueva publicación            | Compartir |
|-----------------------------------|------------------------------|-----------|
| A VAR<br>VAR<br>ZAR<br>Protection | Escribe un pie de foto o vic | leo       |
| Etiquetar                         | personas                     | >         |
| Agregar e                         | evento                       | >         |
| Agregar u                         | ubicación                    | >         |
|                                   |                              |           |

Da clic en **etiquetar personas** y luego Invitar a colaborador 4 Luego te saldrá un buscador, ahí debes poner el usuario de la **cuenta** con la cual **colaborarás** 

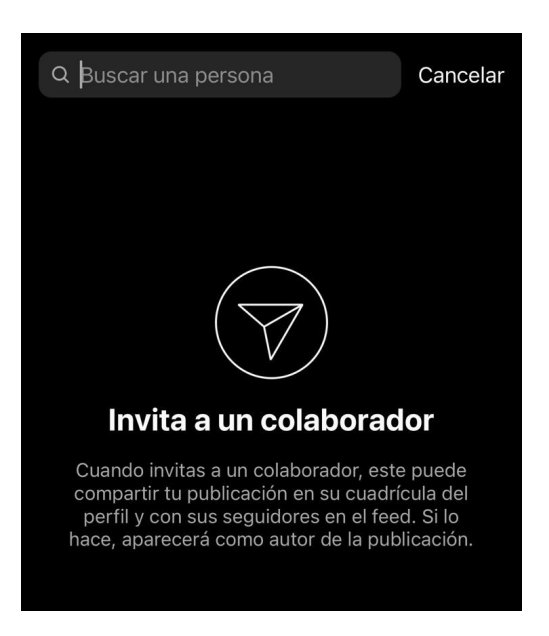

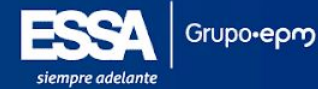

 0
 0
 0
 0
 0

 0
 0
 0
 0
 0
 0

 0
 0
 0
 0
 0
 0

 0
 0
 0
 0
 0
 0

 0
 0
 0
 0
 0
 0

 0
 0
 0
 0
 0
 0

 0
 0
 0
 0
 0
 0

5 Después de seguir los pasos anteriores, se verá algo así:

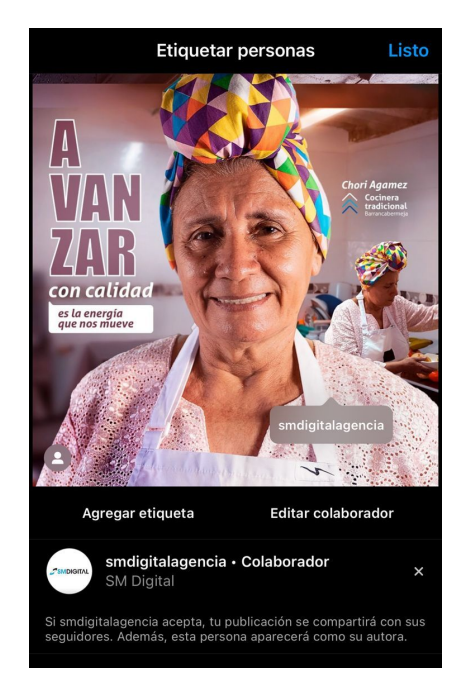

Dale clic en **Listo** para continuar

#### 6

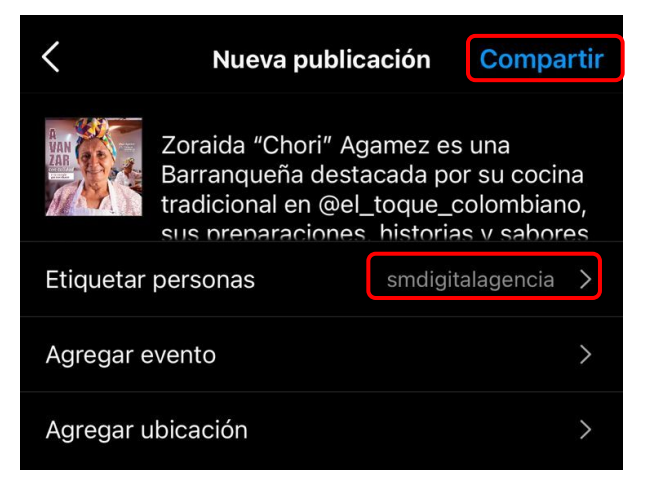

Cuando termines de agregar toda la información (Caption, ubicación), le das en **compartir** y listo.

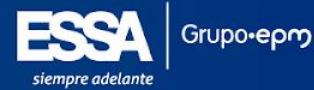

• • • • • •

 a
 a
 a
 a
 a
 a
 a
 a
 a
 a
 a
 a
 a
 a
 a
 a
 a
 a
 a
 a
 a
 a
 a
 a
 a
 a
 a
 a
 a
 a
 a
 a
 a
 a
 a
 a
 a
 a
 a
 a
 a
 a
 a
 a
 a
 a
 a
 a
 a
 a
 a
 a
 a
 a
 a
 a
 a
 a
 a
 a
 a
 a
 a
 a
 a
 a
 a
 a
 a
 a
 a
 a
 a
 a
 a
 a
 a
 a
 a
 a
 a
 a
 a
 a
 a
 a
 a
 a
 a
 a
 a
 a
 a
 a
 a
 a
 a
 a
 a
 a
 a
 a
 a
 a
 a
 a
 a

Finalmente, el colaborador recibirá un **DM** con la invitación, la otra cuenta debe aceptar la colaboración y **automáticamente** se compartirá también en su feed.

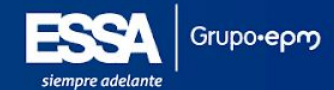

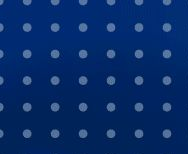

#### . . . . . . .

. . . . . . .

# Gracias

www.smdigital.com.co

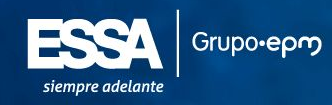